## Registracija uporabnika v aplikaciji VPISNI POSTOPKI

|                                                                                                    | MINISTRSTVO ZA VZGOJO IN IZOBRAŽEVANJE                        | Vpisni postopki                                                                                                    | PRIJAVA 🌖 |
|----------------------------------------------------------------------------------------------------|---------------------------------------------------------------|----------------------------------------------------------------------------------------------------|-----------|
| Odprite spletno stran, na<br>kateri so objavljeni podatki<br>o vpisnem postopku.<br>Nahaja se na<br><u>https://paka3.mss.edus.si/</u><br>vp/ui/#/<br>Kliknite na <b>PRIJAVA</b> . | <ul> <li>Yipori postopak</li> <li>Popsta oprakonja</li> </ul> | SIEVEA BOLA       Totaski o razpisanih mestih       Image: Sievea Sievea S |           |
| Odpre se okno za prijavo.<br>Če uporabniškega računa<br>še nimate, kliknite ga<br>gumb <b>Registracija</b> .                                                                      |                                                               | B<br>REPUBLIKA SLOVENIJA<br>MINISTRSTVO ZA VZCOJO IN I ZOBRAZEVANJE<br>Distributor da VZCOJO IN I ZOBRAZEVANJE<br>Distributor da VZCOJO IN I ZOBRAZEVANJE<br>Pijava<br>Prijava<br>Naslov e-pošte<br>Geslo<br>Pozabijeno geslo<br>[Registracija<br>Prijava<br>Lovestilo o uporabi osebnih podatkov                                                                                                    |           |

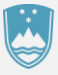

Vnesite zahtevane podatke v polja za registracijo

| REPUBLIKA SLOVENIJA<br>MINISTRSTVO ZA VZGOJO IN IZOBRAŽEVANJE<br>Vpisni postopki<br>Registracija |
|--------------------------------------------------------------------------------------------------|
| Naslov e-pošte                                                                                   |
| Ime                                                                                              |
| Priimek                                                                                          |
| Geslo                                                                                            |
| Ponovitev gesla                                                                                  |
| Registracija                                                                                     |

## Potrditev registracije

| Enterprise Vault | + Prer |
|------------------|--------|

## Spoštovani,

zahvaljujemo se vam za registracijo v aplikaciji Vpisni postopki. Za dokončanje postopka registracije prosimo, da potrdite svoj uporabniški račun s klikon povezavo:

## https://paka3.mss.edus.si/vp/ui/#/potrdiRegistracijo?token=479d7934-4ddf-43ee-8735

Če se niste registrirali v aplikaciji Vpisni postopek, lahko to sporočilo prezrete. To je samodejno poslano sporočilo, zato nanj ne odgovarjajte.

Lep pozdrav,

Podpora MVI

Email secured by Check Point

Preko elektronske pošte boste na naslov, ki ste ga vpisali, dobili sporočilo, preko katerega boste morali potrditi pravilnost računa.

Po potrditvi se lahko prijavite v aplikacijo Vpisni postopki.